# Návod na používanie Akademického informačného systému (AIS)

### <u>Základy:</u>

1. Prihlásenie do AISu nájdete priamo na stránke www.euba.sk alebo na každej stránke jednotlivých fakúlt : <u>https://ais2.euba.sk/ais/start.do</u>

POZOR!!! AIS je optimalizovaný pre dva základné prehliadače: **Internet Explorer** (verzia 7.x a vyššia) - nastavenie prehliadača pre export údajov a **Mozilla 3.5.x.** - po nastavení dôveryhodnosti certifikátu a zdroja. **Pre správne fungovanie je potrebné, aby ste povolili pop-up okná pre server systému.** 

2. Na prihlásenie do AIS-u potrebujete <u>10-miestne číslo z vašej ISIC kartv</u>, ktoré sa nachádza pod fotografiou (<u>kolonka Používateľ</u>) a <u>rodné číslo bez lomítka (kolonka Heslo</u>). <u>V prípade nastupujúcich prvákov môže s prihlasovaním nastať problém</u>, kým študent nie je vložený do systému, čo môže pri veľkom množstve nových študentov určitú dobu trvať. Stačí prihlásenie vyskúšať neskôr alebo <u>použiť prihlasovacie údaje</u> uvedené v rozhodnutí o prijatí, ktoré Vám bolo zaslané poštou.

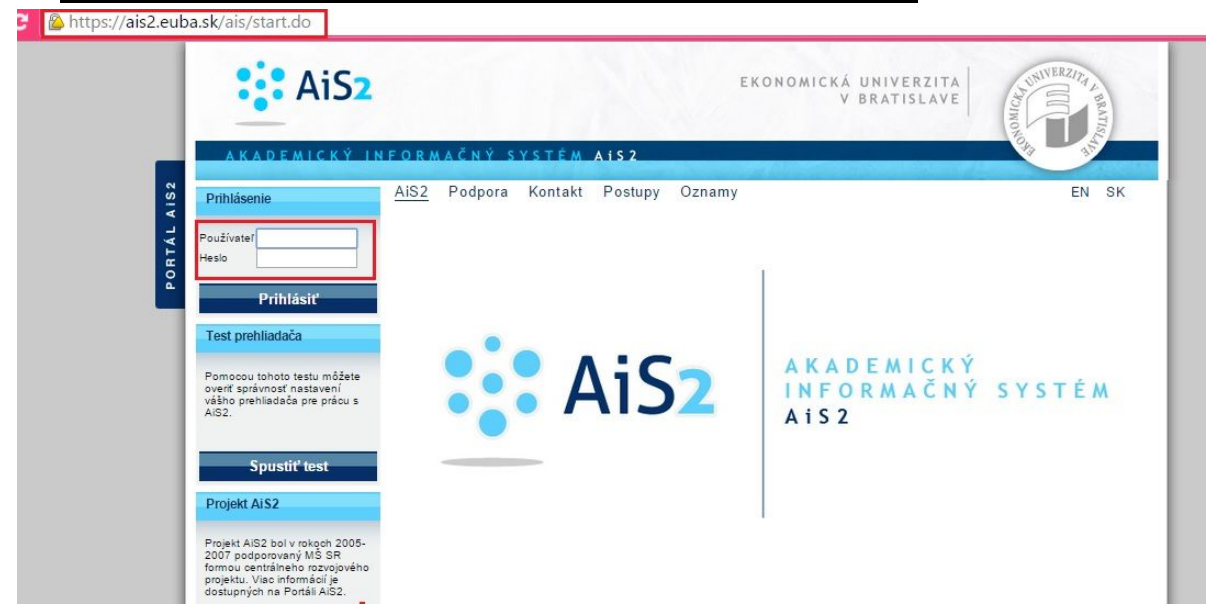

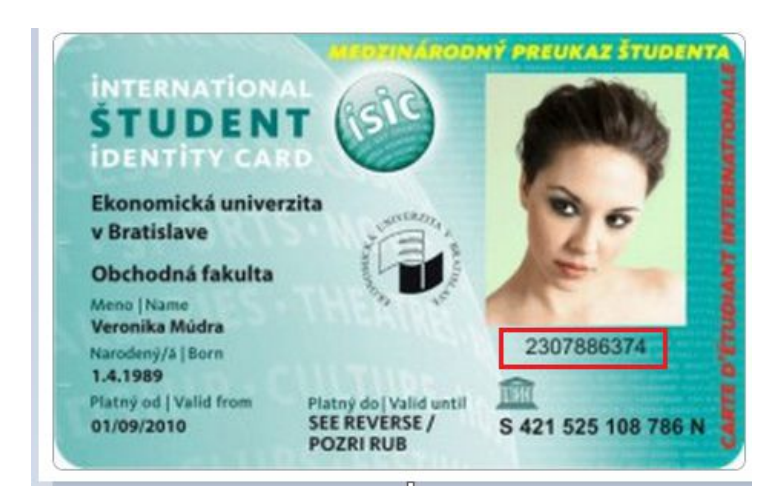

## Ako študent zistí, v ktorom je krúžku?

- Po prihlásení do AIS, kliknite na položku: Evidencia štúdia • AiS2 EKONOMICKÁ UNIVERZITA V BRATISLAVE ADEMICKÝ INFORMAČNÝ SYSTÉM AIS2 AiS2 Podpora Kontakt Postupy Oznamy EN SK 🔀 Nové správy: 0 Správa systému 💮 Rozvrh hodín Vitajte v Akademickom informačnom systéme AiS2 Správa používateľov 0 Nástenka Dnes je Pondelok, 18. máj 2015, Viola Ľudské zdroje 🚫 Administrácia štúdia Posledné prihlásenie: 18.5.2015 17:54:43 : 193.87.121.155 Prijímacie konanie Prihlasovanie na skúšky Vaše heslo expiruje: 31.10.2015. Aby ste predišli problémom s prihlásením, je potrebné včas si heslo prolongovať v Správe používateľov.  $\mathbf{C}$ Evidencia štúdia Dokumenty Študijné programy Rozvrh Spustit' test Ubytovanie Administratívny systém Odhlásenie
  - Kliknite na : <u>Administrácia štúdia ---- Štúdium, zápisné listy, záverečné práce,</u> štátne skúšky

| AiS2                   | EKONOMICKÁ UNIV<br>V BRAT                                      | ERZITA<br>TISLAVE         |
|------------------------|----------------------------------------------------------------|---------------------------|
| <u>AKADEMICKÝ I</u>    | NFORMAČNÝ SYSTÉM AIS2                                          | owe dr                    |
| 🔀 Nové správy: 0       | AIS2 Podpora Kontakt Postupy Oznamy                            | EN SK                     |
| Správa systému         | Správa parametrov evidencie štúdia                             | Rozvrh hodín              |
| Správa používateľov    | VSST010 🕋 Správa dátumov akcií                                 | Nástanka                  |
| Ľudské zdroje          |                                                                | Nasterika                 |
| Prijímacie konanie     | Administrácia študentov, absolventov                           | Administrácia štúdia      |
| Evidencia štúdia       | VSES306 👝 Absolventi - prehľad, vyhľadávanie, administrácia    | 💙 Prihlasovanie na skúšky |
| Študijné programy      |                                                                | Dokumenty                 |
| Rozvrh                 | Administrácia štúdia                                           |                           |
| Ubytovanie             | VSES017 🔿 Štúrlium zánisná listy závaračné práca štátne skúšky | Spustit' test             |
| Administratívny systém |                                                                |                           |
|                        | VSES333  Prihlasovanie na termíny hodnotenia                   | Odhlásenie                |

#### • V uvedenom zápisnom liste si nájdete aj číslo krúžku

| VSES017:                          | Administrácia štúdií š  | tudenta - Googl               | e Chrome               | >             |
|-----------------------------------|-------------------------|-------------------------------|------------------------|---------------|
| 💫 https://ais2.eul                | ba.sk/ais/servlets/W    | ebUIServ <mark>let?a</mark> p | pClassName=ais         | .gui.vs.es    |
| × HTML XLS                        | ·   S &   0             |                               |                        |               |
| Ŝtudent                           |                         |                               | Detail osobr           | ných údajov 🕀 |
| <ul> <li>Zoznam štúdií</li> </ul> |                         |                               |                        |               |
| Roč. Š. pr. Krú                   | žok Študijný program    | Doplň. údaie                  | Začiatok štúdia Kor    | niec št       |
| 1 iMEZ 0                          | 1 Manažment a ekonomic. | (Medziodborové                | 04.09.2014             |               |
| 99 bem 0                          | 5 Ekonomika a manažme   | . (Jednoodborove s            | 02.09.2011 16.0        | ▶ <b>●</b> ↓  |
| Zápisné listy                     | Záverečné práce Štá     | átne skúšky Slá               | ávnosti štúdia         |               |
| ▼ Zoznam zápisnýc                 | h listov                |                               |                        |               |
| Ak rok Ba                         | nč ≜lš pr.  Študiinvín  | rogram                        | Donlă údaie            | Dát           |
| 2014/2015                         | 1 iMEZ Manažment a e    | konomic (Medziodi             | borové štúdium, inžini | 04.09         |

Ak si prvák a je začiatok školského roka, nemusí to tam byť ešte napísané. Zaradenie do jednotlivých krúžkov sa uverejňuje aj na stránkach fakúlt alebo oznamom na nástenkách jednotlivých fakúlt, v prípade Fakulty podnikového manažmentu je to 5.poschodie v novej budove.

<u>V skratke:</u> Prihlásenie—Evidencia štúdia—Administrácia štúdia—Štúdium, zápisné listy, záverečné práce, štátne skúšky—číslo krúžku

## Ako sa prihlásiť na skúšky cez AIS ?

Prihlasovanie na skúšky by malo byť sprístupnené cca mesiac pred skúškovým obdobím, keď jednotliví profesori nahadzujú na internet informácie o skúškach(dátum, miestnosť, počet študentov a pod.)

• Po prihlásení do AIS, kliknite na položku: Evidencia štúdia

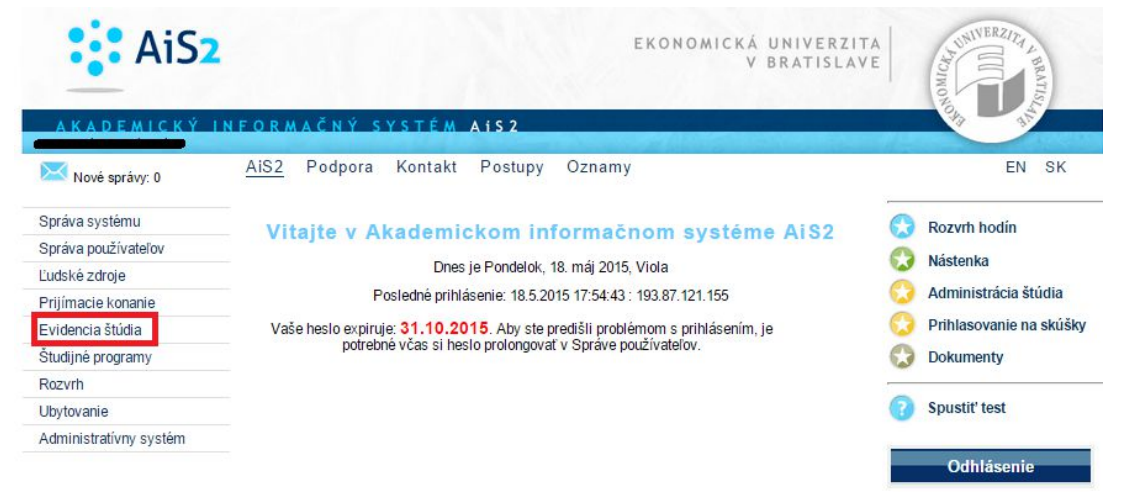

 Kliknite na : <u>Administrácia štúdia ---- Štúdium, zápisné listy, záverečné práce,</u> <u>štátne skúšky</u>

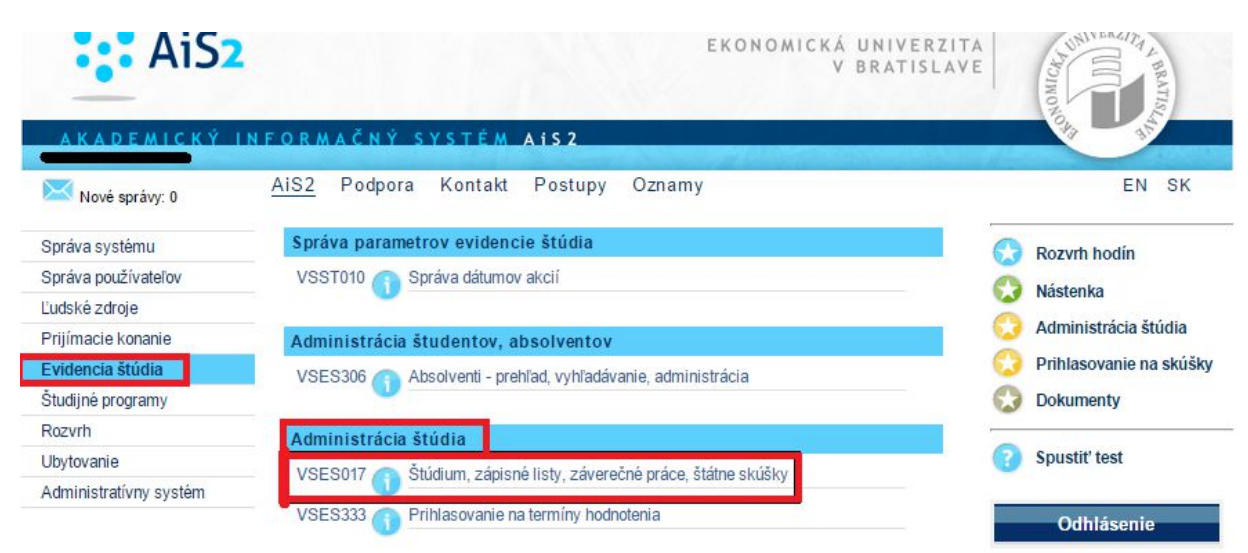

• V uvedenom zápisnom <u>liste rozkliknite tlačidlo Bežca a vyberte Termíny</u> <u>hodnotenia</u>

| ×                           | HTML) XLS                                 | S≞ 0                                                            |                                                      |                                             |                                 |
|-----------------------------|-------------------------------------------|-----------------------------------------------------------------|------------------------------------------------------|---------------------------------------------|---------------------------------|
| Študent <b>Zoznam</b>       | štúdií                                    |                                                                 |                                                      | Detail                                      | osobných údajov (               |
| Roč.<br>1 il<br>99 b<br>1 / | Š. pr.   Krúžok<br>MEZ 01<br>EM 05<br>2 4 | Študijný program<br>Manažment a ekonomic<br>Ekonomika a manažme | Doplň. údaje<br>. (Medziodborové<br>(Jednoodborové š | Začiatok štúdia<br>04.09.2014<br>02.09.2011 | Koniec št<br>16.06.201 ~<br>• 0 |
| Zápisne                     | é listy Zá                                | verečné práce 🏾 Štá                                             | itne skúšky Slá                                      | ivnosti štúdia                              |                                 |

• Následne si <u>skontrolujte semester, vyberte predmet a cez tlačidlo plus</u> sa Vám zobrazia termíny skúšok pre konkrétny predmet.

| attagy/ais2 ouba sk/ais/sonylats/Wabl/USany                                                                                                    | lot2appClassNamo_ais.gui                 |                                   | COO7App 8koc                         | Aplikacio-V                       |                       |
|----------------------------------------------------------------------------------------------------|------------------------------------------|-----------------------------------|--------------------------------------|-----------------------------------|-----------------------|
| ittps.//aisz.euba.sk/ais/serviets/webbiserv                                                                                                    | iet:appclassivarite=ais.gui              | 1.05.65.035                       | SUUTAPPOROL                          | IAPIIKacie – v                    | /SESU0/0              |
|                                                                                                    |                                          |                                   |                                      |                                   |                       |
| Študent <b>e statu statu</b> |                                          |                                   |                                      |                                   |                       |
| Śtúdium                                                                                                    |                                          |                                   |                                      |                                   |                       |
|                                                                                                    |                                          |                                   |                                      |                                   | 1                     |
| pisný list 2014/2015, Prvý ročník, iMEZ_10 - (Medziodborové                                                                                                    | štúdium, inžiniersky II. st., denná forn | na)                               |                                      |                                   |                       |
| Predmety zápisného listu                                                                                                    |                                          |                                   |                                      |                                   |                       |
|                                                                                                    |                                          |                                   |                                      |                                   |                       |
| the second second second second second second second second second second second second second second second se                                                                                                    |                                          |                                   |                                      |                                   | and the second second |
| mester 🛛 – Letný seme 🔻 🔭 kratka 🔅 Názov                                                                                                    |                                          |                                   |                                      |                                   | -∞ 0                  |
| mester L – Letný seme ▼ kratka Názov                                                                                                    | Kradit                                   | Ukončenie                         | Termíny Akt                          |                                   | _⊗ ₽                  |
| mester L – Letný seme ▼ kratka Názov<br>Kód Kód Skratka Ná<br>SC A KPH FPM/MMC1Znalectvo                                                                                                    | zov Kredit                               | Ukončenie<br>ZS                   | Termíny Akt                          | uálne III<br>2 L                  | _ ⊛ ţ                 |
| mester L – Letný seme ▼ kratka Názov<br>Kód Kód Skratka Ná<br>SC A KPH FPM/MMC1 Znalectvo<br>SC A KUA FH/ME52 Finančné účtovníctvo                                                                                                    | izov Kredit<br>6<br>5                    | Ukončenie<br>ZS<br>ZS             | Termíny Akt                          | uálne    <br>2 L<br>2 L           | -<br>-<br>-<br>-      |
| mester L – Letný seme ▼ kratka Názov<br>Kód Kód Skratka Ná<br>SC A KPH FPM/MMC1 Znalectvo<br>SC A KUA FHI/MIE52 Finančné účtovníctvo<br>SC A KPF FPM/MME1 Účtovný a daňový reporting                                                                                                    | izov Kredit<br>6<br>5<br>6               | Ukončenie<br>ZS<br>ZS<br>ZS       | Termíny Akt<br>7<br>4<br>5           | uálne    <br>2 L<br>2 L<br>1 L    | -<br>-<br>-<br>-      |
| mester L – Letný seme ▼ kratka Názov<br>Kód Kód Skratka Ná<br>SC A KPH FPM/MMC1 Znalectvo<br>SC A KUA FHI/MIE52 Finančné účtovníctvo<br>SC A KPF FPM/MME1 Účtovný a daňový reporting<br>SC A KPH FPM/MMC1 Riadenie hodnoty podniku                                                                                                    | zov Kredit<br>5<br>6<br>6                | Ukončenie<br>ZS<br>ZS<br>ZS<br>ZS | Termíny Akt<br>7<br>4<br>5<br>5      | uálne    <br>2 L<br>1 L<br>2 L    | •<br>•                |
| mester L – Letný seme ▼ kratka Názov<br>Kód Kód Skratka Ná<br>SC A KPH FPM/MMC1 Znalectvo<br>SC A KÚA FHI/MIE52 Finančné účtovníctvo<br>SC A KPF FPM/MME1 Účtovný a daňový reporting<br>SC A KPH FPM/MMC1 Riadenie hodnoty podniku<br>1 / 6 4                                                                                                    | izov Kredit<br>6<br>5<br>6<br>6          | Ukončenie<br>ZS<br>ZS<br>ZS<br>ZS | Termíny Akt<br>7<br>4<br>5<br>5      | 2 L<br>2 L<br>1 L<br>2 L          | •<br>•<br>•           |
| Kratka     Názov       Kód     Kratka     Názov       Kód     Skratka     Ná       SC     A     KPH FPM/MMC1     Znalectvo       SC     A     KDA FHI/MIE52     Finančné účtovníctvo       SC     A     KPF FPM/MMC1     Čátovný a daňový reporting       SC     A     KPH FPM/MMC1     Řiadenie hodnoty podniku       1     /     6     4                                                                                                    | izov Kredit<br>6<br>5<br>6<br>6          | Ukončenie<br>ZS<br>ZS<br>ZS<br>ZS | Termíny Akt<br>7<br>4<br>5<br>5      | uálne   <br>2 L<br>1 L<br>2 L     | • •                   |
| mester L – Letný seme ▼ kratka Názov<br>Kód Kód Skratka Ná<br>SC A KPF FPM/MMC1 Znalectvo<br>SC A KÚA FHI/MIE52 Finančné účtovníctvo<br>SC A KPF FPM/MME1 Účtovný a daňový reporting<br>SC A KPH FPM/MMC1 Riadenie hodnoty podniku<br>1 / 6 4<br>Len aktuálne termíny hodnotenia Spôsob hodnotenia                                                                                                    | zov Kredit<br>6<br>5<br>6<br>6           | Ukončenie<br>ZS<br>ZS<br>ZS<br>ZS | Termíny Akt<br>7<br>4<br>5<br>5<br>5 | uálne   <br>2 L<br>1 L<br>2 L     |                       |
| mester L – Letný seme ▼ kratka Názov<br>Kód Kód Skratka Ná<br>SC A KPH FPM/MMC1 Znalectvo<br>SC A KÚA FHI/MIE52 Finančné účtovníctvo<br>SC A KPF FPM/MME1 Účtovný a daňový reporting<br>SC A KPH FPM/MMC1 Riadenie hodnoty podniku<br>1 / 6 4<br>Len aktuálne termíny hodnotenia Spôsob hodnotenia                                                                                                    | zov Kredit<br>6<br>5<br>6<br>6           | Ukončenie<br>ZS<br>ZS<br>ZS<br>ZS | Termíny Akt<br>7<br>4<br>5<br>5      | uálne<br>2 L<br>2 L<br>1 L<br>2 L |                       |
| mester L – Letný seme ▼ kratka Názov<br>Kód Kód Skratka Ná<br>SC A KPH FPM/MMC1 Znalectvo<br>SC A KUA FH/ME52 Finančné účtovníctvo<br>SC A KPF FPM/MME1 Účtovný a daňový reporting<br>SC A KPH FPM/MMC1 Riadenie hodnoty podniku<br>1 / 6 4<br>Len aktuálne termíny hodnotenia Spôsob hodnotenia<br>Termíny hodnotenia                                                                                                    | xzov Kredit<br>5<br>6<br>6               | Ukončenie<br>ZS<br>ZS<br>ZS<br>ZS | Termíny Akt<br>7<br>4<br>5<br>5      | uálne<br>2 L<br>2 L<br>2 L<br>2 L | + 0<br>+              |
| mester L – Letný seme ▼ kratka Názov<br>Kód Kód Skratka Ná<br>SC A KPH FPM/MMC1 Znalectvo<br>SC A KUA FH FPM/MMC1 Znalectvo<br>SC A KPF FPM/MMC1 Riadenie hodnoty podniku<br>1 / 6 4<br>Len aktuálne termíny hodnotenia Spôsob hodnotenia<br>Termíny hodnotenia<br>tervalv pre prihlasovanie (odhlasovanie): (01.04.2015.00:00:00                                                                                                    | Lizov Kredit<br>6<br>6<br>6              | Ukončenie<br>ZS<br>ZS<br>ZS<br>ZS | Termíny Akt<br>7<br>4<br>5<br>5      | uálne    <br>2 L<br>1 L<br>2 L    | + 0<br>+              |

• Následne si vyberte termín skúšky a potvrď te tlačidlom OK a HOTOVO ©

| Predmet         Vyučujúci         pôšoby hodnotenia         V         Zoznam termínov                                                                                                    | ] *«       |    |
|----------------------------------------------------------------------------------------------------|------------|----|
| Predmet Vyučujúci  o  o  o  soby hodnotenia  ✓  Zobraziť len aktuálne termíny  Zoznam termínov                                                                                                    | ] *«       |    |
| Predmet<br>Vyučujúci<br>Dôsoby hodnotenia ▼ Zobraziť len aktuálne termíny<br>Zoznam termínov<br>ť -<br>áza Dátum Čas Miestnosti Počet Maxi Počet Hodnotiaci Prihlasovanie Odhlasovanie<br>3 18.05.2015 14:00 81.09 1 30 1 Ing. Milan Kubic do 17.05.2015 1 do 17.05.2015 |            |    |
| Vyučujúci<br>ôsoby hodnotenia<br>Zoznam termínov<br>{                                                                                                    |            | -2 |
| ôsoby hodnotenia<br>Zoznam termínov                                                                                                    | **         | 4  |
| Zoznam termínov<br>{ -<br>áza Dátum Čas Miestnosti Počet Maxi Počet Hodnotiaci Prihlasovanie Odhlasovanie<br>3 18.05.2015 14:00 81.09 1 30 1 Ing. Milan Kubic do 17.05.2015 1 do 17.05.2015                                                                              |            | £  |
| Zoznam terminov<br>{ →<br>izza Dátum Čas Miestnosti Počet Maxi Počet Hodnotiaci Prihlasovanie Odhlasovanie<br>3 18.05.2015 14:00 81.09 1 30 1 Ing. Milan Kubic do 17.05.2015 1 do 17.05.2015                                                                             |            |    |
| áza Dátum Čas Miestnosti Počet Maxi Počet Hodnotiaci Prihlasovanie Odhlasovanie<br>3 18.05.2015 14:00 81.09 1 30 1 Ing. Milan Kubic do 17.05.2015 1 do 17.05.2015                                                                                                    |            |    |
| 3 18.05.2015 14:00 81.09 1 30 1 Ing. Milan Kubic do 17.05.2015 1 do 17.05.2015                                                                                                    |            |    |
|                                                                                                    | 1          |    |
| 3 08.06.2015 13:00 B1.09 0 30 1 Ing. Milan Kubic do 07.06.2015 1 do 07.06.2015                                                                                                    | l          |    |
|                                                                                                    |            |    |
| 1 / 2 4                                                                                                    |            |    |
| 3 08.06.2015 13:00 B1.09 0 30 1 Ing. Milan Kubic do 07.06.2015 1 do 07.06.2015                                                                                                    | <br>1<br>1 |    |

<u>V skratke:</u> Prihlásenie do AIS—Evidencia štúdia—Administrácia štúdia—Štúdium, zápisné listy, záverečné práce, štátne skúšky—rozkliknutie "panáčika"—Termíny hodnotenia—výber semestra—výber predmetu—kliknutie na tlačidlo plus—výber termínu—potvrdenie tlačidlom OK

#### Ako sa odhlásiť zo skúšky cez AIS ?

<u>Postup je rovnaký ako pri prihlasovaní na skúšky</u>: Prihlásenie do AIS—Evidencia štúdia—Administrácia štúdia—Štúdium , zápisné listy, záverečné práce, štátne skúšky—rozkliknutie "panáčika"—Termíny hodnotenia—výber semestra—označenie termínu—a kliknutie na tlačidlo Kôš (daný termín sa označí červenou farbou so znakom

| * | ). POZOR | na termín | dokedy je | možné sa zo | skúšky | odhlásiť?!! |
|---|----------|-----------|-----------|-------------|--------|-------------|
|---|----------|-----------|-----------|-------------|--------|-------------|

|          | it 🚥               | ter til starter     |                              |                                       |               |               |                                                                                                    |          |    |
|----------|--------------------|---------------------|------------------------------|---------------------------------------|---------------|---------------|----------------------------------------------------------------------------------------------------|----------|----|
| Ŝtúdiur  | n 📻                |                     | ·····                        |                                       | the descell   | C 8. C 1-     |                                                                                                    | - is is  |    |
| isný lis | t 2014             | /2015. Prvý ročník  | iMEZ 10 - (Medziodborové ši  | lium, inžiniersky II. st., denná form | 1a)           |               |                                                                                                    |          | -  |
|          |                    |                     |                              |                                       |               |               |                                                                                                    |          | _  |
| redm     | ety záp            | isného listu        |                              |                                       |               |               |                                                                                                    |          |    |
| ester    | L - Le             | tný seme 🔻 Skrat    | ka Názov                     |                                       |               |               |                                                                                                    | ×x .     | J, |
|          |                    |                     |                              | 12.21                                 |               | 1771 27 17    |                                                                                                    |          | ~  |
| (ód      | Kód                | Skratka             | Náz                          | Kredit                                | Ukončenie     | Terminy       | Aktuálne                                                                                                    |          |    |
| SC       | A                  | KPH FPM/MMC1        | Znalectvo                    | 6                                     |               |               | 2.1                                                                                                    |          | *  |
| SC       | A                  | KUA FHI/MIE52       | Finanche uctovnictvo         | 5                                     | 25            | 4             | 21                                                                                                    |          |    |
| SC       | A                  | KPF FPM/MME1        | Uctovny a danovy reporting   | 6                                     | ZS            | 5             | 11                                                                                                    |          |    |
| SC       | A                  | KPH FPM/MMC1        | Riadenie hodnoty podniku     | 6                                     | ZS            | 5             | 2 L                                                                                                    |          | -  |
| 1        | 6                  | 4                   |                              |                                       |               |               |                                                                                                    |          | 9  |
| en ak    | uálne te           | rmíny hodnotenia    | Spôsob hodnotenia            |                                       |               |               |                                                                                                    |          | Ŧ  |
|          |                    |                     |                              | 14 ST 10 ST 10                        |               |               |                                                                                                    |          |    |
| ermír    | y hodn             | otenia              |                              |                                       |               |               |                                                                                                    |          | _  |
|          |                    |                     |                              |                                       |               |               |                                                                                                    |          |    |
|          | pre pri            | hlasovanie (odhlaso | vanie): (01.04.2015 00:00:00 | 1.08.2015 23:59:00)                   |               |               |                                                                                                    |          |    |
| rvaly    |                    |                     |                              | Zob                                   | raziť termíny | Všetkých pred | metov                                                                                                    |          | •  |
| rvaly    | rt -               |                     |                              |                                       |               |               |                                                                                                    |          |    |
| rvaly    | R-                 | - 1 1 1             | the second second second     | I at I at I Ia                        | w 1           |               | and the second second s |          |    |
| nvaly    | Ŕ <mark>-</mark> − | Dátum Čas           | Miestnosti Počet Dátu        | Dátum Zapísal P                       | očet Hodr     | otiaci Ma     | x Hodne Prihlasovani                                                                                                    | e Odhlas | ov |